## 河东区高学历人才津贴企业审核操作说明

## 一、企业人才入库审核流程

- (一) 企业用户登录
- 1. 登录临沂市河东区人才科技综合服务平台网址:

## http://www.lyhdrc.cn/

2.点击首页面右侧的"登录"按钮,如下图所示:

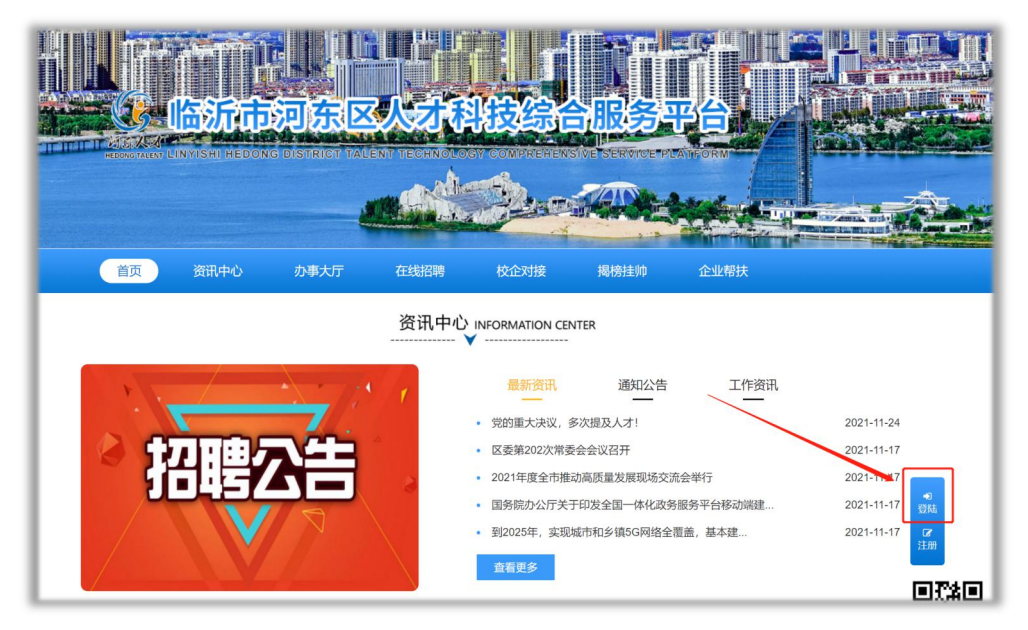

3. 根据提示完成企业登录。

|     |      |      |           |      | Constant of the second second s | A REAL PROPERTY AND A REAL PROPERTY AND A REAL |
|-----|------|------|-----------|------|----------------------------------------------------------------------------------------------------|----------------------------------------------------------------------------------------------------|
| 页   | 资讯中心 | 办事大厅 | 在线招聘      | 校企对接 | 揭榜挂帅                                                                                                    | 企业帮扶                                                                                                    |
| 禄   |      |      |           |      |                                                                                                    |                                                                                                    |
|     |      |      |           |      |                                                                                                    |                                                                                                    |
| I 1 |      |      | ≙         |      |                                                                                                    |                                                                                                    |
|     |      |      | 512       |      |                                                                                                    |                                                                                                    |
| I 1 |      |      | □记住登录     |      | 登录                                                                                                    | I                                                                                                    |
|     |      |      |           |      |                                                                                                    |                                                                                                    |
|     |      |      | 注册账号 找回密码 |      |                                                                                                    |                                                                                                    |

## (二) 河东区人才入库

1. 点击主页右侧"个人中心"。

|       |        | -        |      | 3 dam                                            |                    |           |            |
|-------|--------|----------|------|--------------------------------------------------|--------------------|-----------|------------|
| 首页    | 资讯中心   | 办事大厅     | 在线招聘 | 校企对接                                             | 揭榜挂帅               | 企业帮扶      |            |
|       |        |          | 资讯中心 | INFORMATION CE                                   | ITER               |           |            |
| г     |        | × 1 1× - |      | 最新资讯                                             | 通知公告               | 工作资讯      |            |
| 反     | 、栖     | 计划       |      | • 党的重大决议,                                        | 多次提及人才!            | -         | 2021-11-24 |
| = #   | 丁造新时代河 | 东人才高地一   | - L  | <ul> <li>区委第202次常委</li> <li>2021年度全市推</li> </ul> | 会会议召开              | 本会举行      | 2021-11-17 |
|       |        | +        |      | <ul> <li>国务院办公厅关<sup>-</sup></li> </ul>          | F印发全国一体化政策         | 务服务平台移动端建 | 2021-11-17 |
|       |        |          |      | • 到2025年, 实现                                     | 城市和乡镇5G网络全         | 覆盖,基本建    | 2021-11-17 |
|       |        |          |      | 查看更多                                             |                    |           |            |
|       | *      | -        |      |                                                  |                    | A         | ×          |
| ▲0 公告 |        |          |      | + =+ +L / 1 +++++                                | mh+++ 4= 04.700 /r | ***       | (ALE)      |

 在企业中心页面左侧点击"人才入库审核"——"河东区人 才入库审核",选择要进行审核的人才入库申请,点击右侧" 审核"按钮开始审核。

| 企业中心     | ≡ |     |          |          |            |             |        |                |     |
|----------|---|-----|----------|----------|------------|-------------|--------|----------------|-----|
| ☆ 用户中心   |   | * 8 | 户中心之一    | 診 人才入産审核 | な 〉 谷 河东区) | (オ) 座审核     |        |                |     |
| ▲ 账号管理   | < | 1.4 | -246 TEN |          |            |             |        |                |     |
| 🛓 人才入库审核 | ~ | 74  | 英型       | ~ •      |            | Q.搜索        |        | $\sim$         |     |
|          |   |     | 头像       | 姓名       | 职务         | 手机号         | 审核状态   | 审核时间           | 操作  |
|          |   |     | 2        | 测试演示     | 市场部        | 18669655580 | 待所属企业审 | 2021-11-30 21: | 了市核 |

 点确认人才入库信息无误后,请点击页面下方通过,按保存 内容按钮,即可完成审核,提交至政府端审核。若资料有误, 则选择"不通过",并按"保存内容"按钮,资料便退回用户 端,待修改完善后再次提交。

| 职称     | 职反             |
|--------|----------------|
| 文件上传   |                |
|        | c              |
| 当前审核状态 | 待所属企业审核        |
| 审核状态   | • 通过 15地       |
| 审核理由   |                |
|        | 审核拒绝时的理由说明     |
|        |                |
|        | 四 保存内容 条 保存并返回 |

(三)高学历人才津贴申请审核

1. 点击"个人中心"页面左侧的"人才项目申报"——"项目申报审核",找到需要审核的申请,点击右侧的审核按钮。

| 企业中心 📃         |            |                    |           |                     |         |     |
|----------------|------------|--------------------|-----------|---------------------|---------|-----|
|                | ₩ 用户中      | 心 > 🕿 人才项目申报 > 🖋 项 | 目申擬审核     |                     |         |     |
|                | 1          |                    |           |                     |         |     |
| 人才入库审核         | the second | 姓名                 | ● 申请项目名称  | <br>甲请时间            | 14      | 操作  |
|                | 0          | 测试演示               | ■ 高学历人才津贴 | 2021-11-30 22:07:07 | 待所属企业审核 | Q审核 |
| ➡ 人才项目申报     ✓ |            |                    | 🔚 高学历人才津贴 | 2021-11-18 16:46:02 | 政府审核    | Q直看 |
|                |            |                    | ■ 高学历人才津贴 | 2021-11-18 14:41:13 | 政府审核    | Q查看 |
|                |            |                    | ■ 高学历人才津贴 | 2021-11-14 17:32:01 | 津贴已发放   | Q直看 |
| * 招聘管理 く       |            |                    |           |                     |         |     |
| - 揭榜挂师 <       |            |                    |           |                     |         |     |

2. 按真实情况录入申报信息后,按要求上传劳动合同、最近四个月的薪资发放证明等,确认无误后点击"保存内容",提交至政府审核。

| 当前审核状态 | 待所属企业审核                                                                                                    |
|--------|----------------------------------------------------------------------------------------------------|
| 审核状态   | • 通过 1 拒绝                                                                                                    |
| 企业上传文件 | <ul> <li>         ★上传 &gt; 浏览     </li> <li>         上传格式要求: jpg、gif、png、pdf (10MB) ,最多上传5个文件     </li> <li>         请上传劳动合同、最近四个月的薪资发放证明     </li> </ul> |
| 审核理由   | 审核拒绝时的理由说明                                                                                                    |
|        |                                                                                                    |
|        | 🕒 保存内容                                                                                                    |

3. 待政府审核完毕,高学历人才津贴申请审核流程即完成。